# NSTAのATCHER AWS清査監看工具 好用又安全

## **C**我的Windows

安裝Windows Agent程式

使用INSTA MATCHER可以協助您監看Windows伺服器的運作狀況:支援不同平台的伺服器,包括實體主機、虛擬 主機(VPS、VMware、VirtualBox...)、AWS、GCP、Azure和阿里雲等各種雲端服務上的主機也都可以。

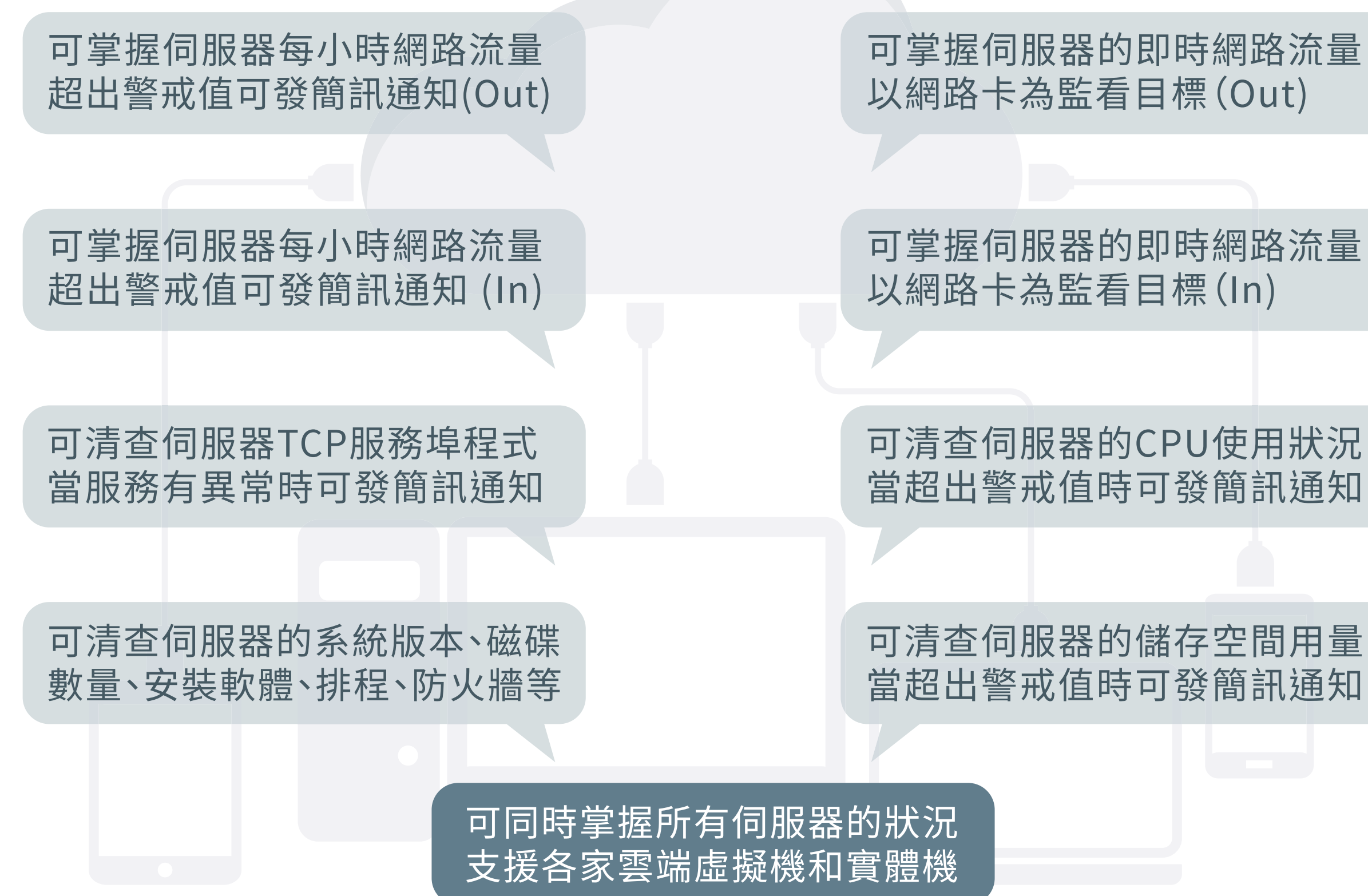

- 2 -

NSTA ● ATCHER 是單純接收由Linux、Windows、NAS等主機傳過來的資訊,所以必須在 好專屬的Agent程式。現今常用的Linux有RedHat、CentOS、Ubuntu等,這裡我們將以A 1.請開啟並登入專屬軟體,然後點擊程式下載中的Windows Agent程式(若未選購此區功

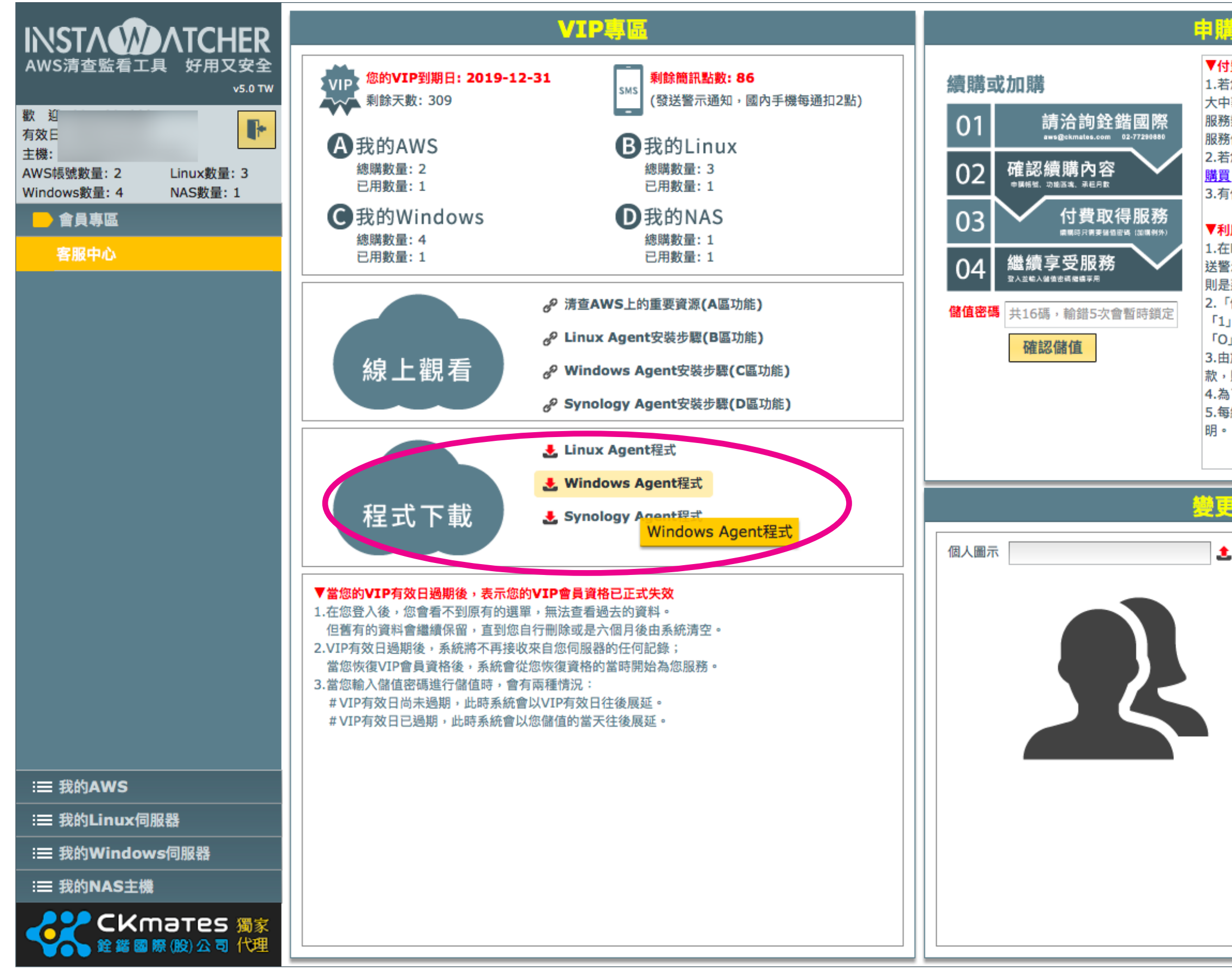

| 伺服器、NAS主機先安裝                                                                                                    |
|----------------------------------------------------------------------------------------------------|
| mazon Linux來做介紹。                                                                                                    |
| )能時則不會出現此項目)                                                                                                    |
| 購服務                                                                                                    |
| 付費使用:<br>若您需要付費使用,請您與我們的合作夥伴洽詢:<br>中華區獨家代理:銓鍇國際股份有限公司<br>務熱線:02-77290880<br>務信箱: <u>aws@ckmates.com</u><br>若您需要儲值「簡訊點數」,請至 <u>PChome商店街線上</u><br>買。<br>有任何儲值問題請來信至 <u>service@tts.bz</u> 。                                                                       |
| 利用「儲值包」進行儲值時請注意:<br>在PChome商店街購買的「簡訊點數儲值包」是用來發<br>警示簡訊使用;而向我們合作夥伴購買的「VIP儲值包」<br>是延長VIP有效日期。<br>「儲值包」密碼共16碼,採大寫英文及數字;只有數字<br>1」,無英文字母「I」;只有數字「0」,無英文字母<br>O」<br>由於為軟體服務性質,「儲值包」購買儲值後不能退<br>,購買時請謹慎考量。<br>為了避免被惡意攻擊,每日僅予許輸入錯誤次數5次。<br>每組儲值密碼僅能儲值乙次,完成後會出現相關的說<br>。 |
|                                                                                                    |

| 顯示*號中的文字 |
|----------|
| 碼        |
| 認        |
| 箱 *      |
| 名 Demo者  |
| 儲存變更     |
|          |
|          |
|          |
|          |
|          |
|          |

### 2.使用遠端桌面連線至Windows主機(伺服器),下圖左側為Mac、右側為Windows的遠端桌面連線軟體畫面

| 🗧 😑 💿 🛛 Edit R    | emote Desktops - AWS-Demo    |  |  |  |  |  |
|-------------------|------------------------------|--|--|--|--|--|
|                   |                              |  |  |  |  |  |
| General Session R | ledirection                  |  |  |  |  |  |
|                   |                              |  |  |  |  |  |
|                   |                              |  |  |  |  |  |
| Connection name   | AWS-Demo                     |  |  |  |  |  |
| PC name           | 18.206.85.88                 |  |  |  |  |  |
| Gateway           | No gateway configured        |  |  |  |  |  |
| Credentials       |                              |  |  |  |  |  |
| User name         | Administrator                |  |  |  |  |  |
| Password          | •••••                        |  |  |  |  |  |
|                   |                              |  |  |  |  |  |
| Resolution        | Native                       |  |  |  |  |  |
| Colors            | True Color (24 bit)          |  |  |  |  |  |
| Full screen mode  | OS X native                  |  |  |  |  |  |
|                   | Start session in full screen |  |  |  |  |  |
|                   | Scale content                |  |  |  |  |  |
|                   | Use all monitors             |  |  |  |  |  |
|                   |                              |  |  |  |  |  |

| 😼 遠端桌面  | 〕連線                        |            |
|---------|----------------------------|------------|
|         | 遠端桌面<br><b>連線</b>          |            |
| 一般      | 項示 本機資源 程式 效能體驗 3          | 自己         |
| 一登入設定   | 值                          |            |
|         | 輸入遠端電腦的名稱。                 |            |
| ~~~     | 電腦(C): 18.206.85.88        | <b>-</b>   |
|         | 使用者名稱:                     |            |
|         | 當您連線時,將會要求您輸入認證。           |            |
|         | ■ 允許我儲存認證(R)               |            |
| 連線設定    | 值                          |            |
|         | 將目前的連線設定儲存為 RDP 檔案或開<br>線。 | 啟已儲存的連<br> |
|         | 儲存(\$) 另存新檔(₹)             | 開啟舊檔(E)    |
| ▲ 選項(0) | ) 連線                       | (N) 說明(H)  |

- 4 -

### 3.成功連至Windows主機之後的畫面(此例是啟用AWS的Windows EC2)。

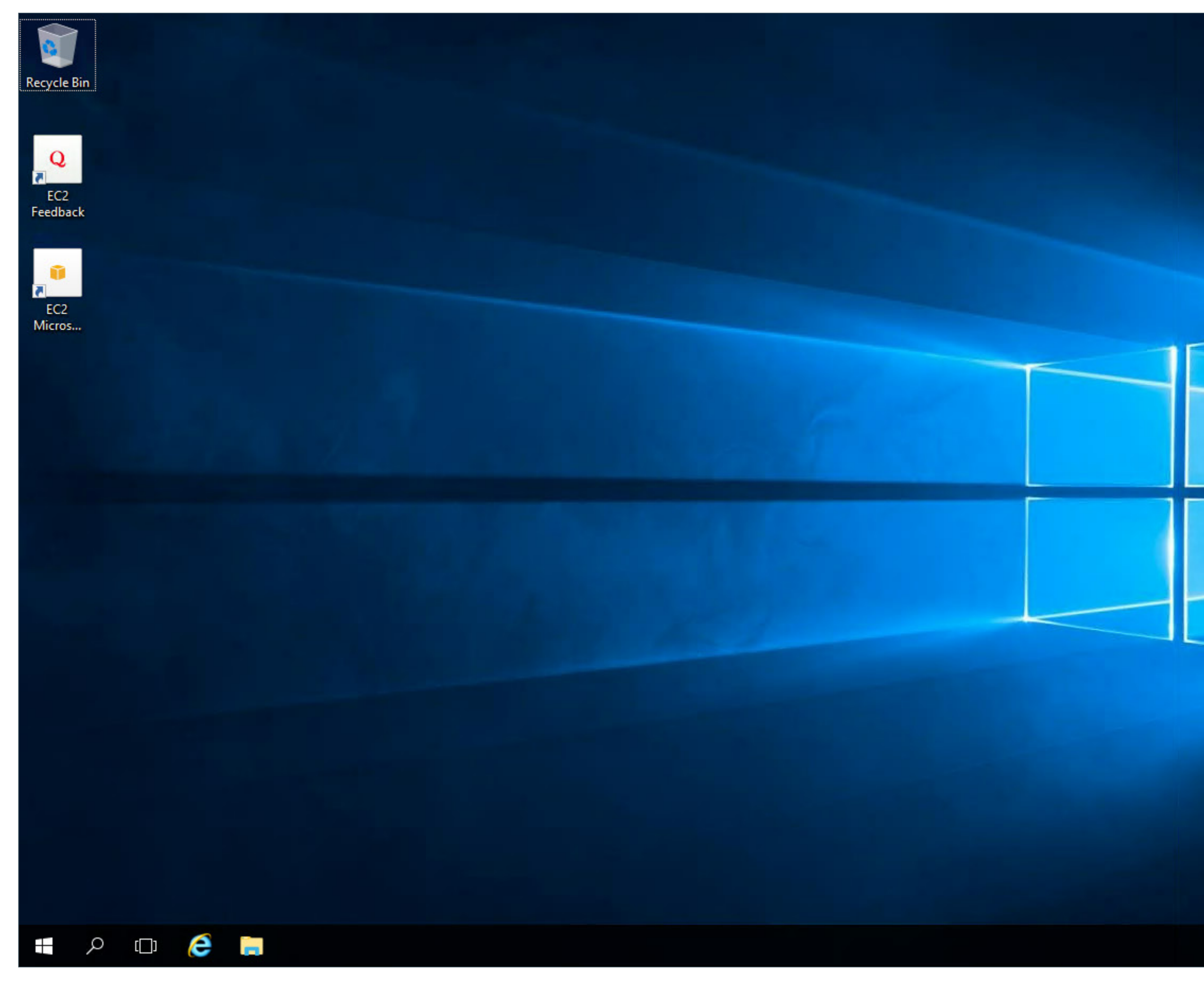

Hostname: E Instance ID: Public IP Adc Private IP Ad Instance Size: t2.medium Availability Zone: us-east-1b Architecture: AMD64 Total Memory: 4 GB Network Performance: Low to Moderate

> 9:37 AM に 4<mark>図</mark> 2/27/2019

 $\Box$ 

- 5 -

### 4.將之前下載的WindowsAgent檔案上傳至伺服器

| Recycle Bin   |                                                                                                    | Compressed Fol                              | Ider Tools Deskto | pp                                                                           |                                                                      |                               |   |     |      |
|---------------|----------------------------------------------------------------------------------------------------|---------------------------------------------|-------------------|------------------------------------------------------------------------------|----------------------------------------------------------------------|-------------------------------|---|-----|------|
| Feedback      | File Home Share                                                                                                    | View Extract                                |                   |                                                                              |                                                                      |                               |   |     |      |
| EC2<br>Micros | <ul> <li>← → * ↑ ▲ &gt; In</li> <li>✓ Quick access</li> <li>▲ Desktop</li> <li>✓ Downloads</li> <li>✓ Documents</li> </ul>                                                                                                 | Name<br>Name<br>C2 Feedback<br>WindowsAgent | /s Guide          | Date modified<br>6/21/2016 3:36 PM<br>6/21/2016 3:36 PM<br>2/27/2019 9:37 AM | Type<br>Pinned Site Shortc<br>Pinned Site Shortc<br>Compressed (zipp | Size<br>1 KB<br>1 KB<br>11 KB | ~ | C C | Sear |
| WindowsA      | <ul> <li>Pictures</li> <li>This PC</li> <li>Desktop</li> <li>Documents</li> <li>Downloads</li> <li>Music</li> <li>MyMacbook on ttsł</li> <li>Pictures</li> <li>Videos</li> <li>Local Disk (C:)</li> <li>Network</li> </ul> |                                             |                   |                                                                              |                                                                      |                               |   |     |      |
|               | 3 items   1 item selected 1                                                                                                    | 10.6 KB                                     |                   |                                                                              |                                                                      |                               |   |     |      |

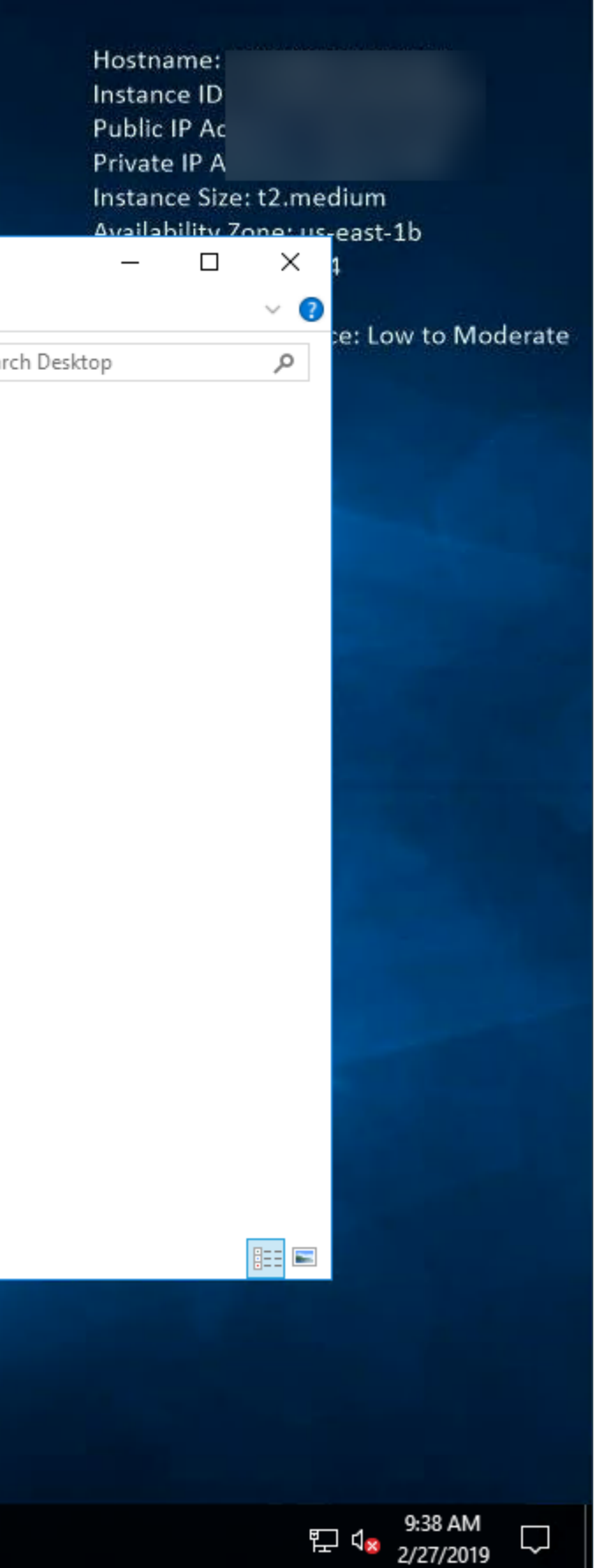

### 將該WindowsAgent檔案解壓縮(在WindowsAgent.zip檔案上按下滑鼠右鍵, 點選Extract All)

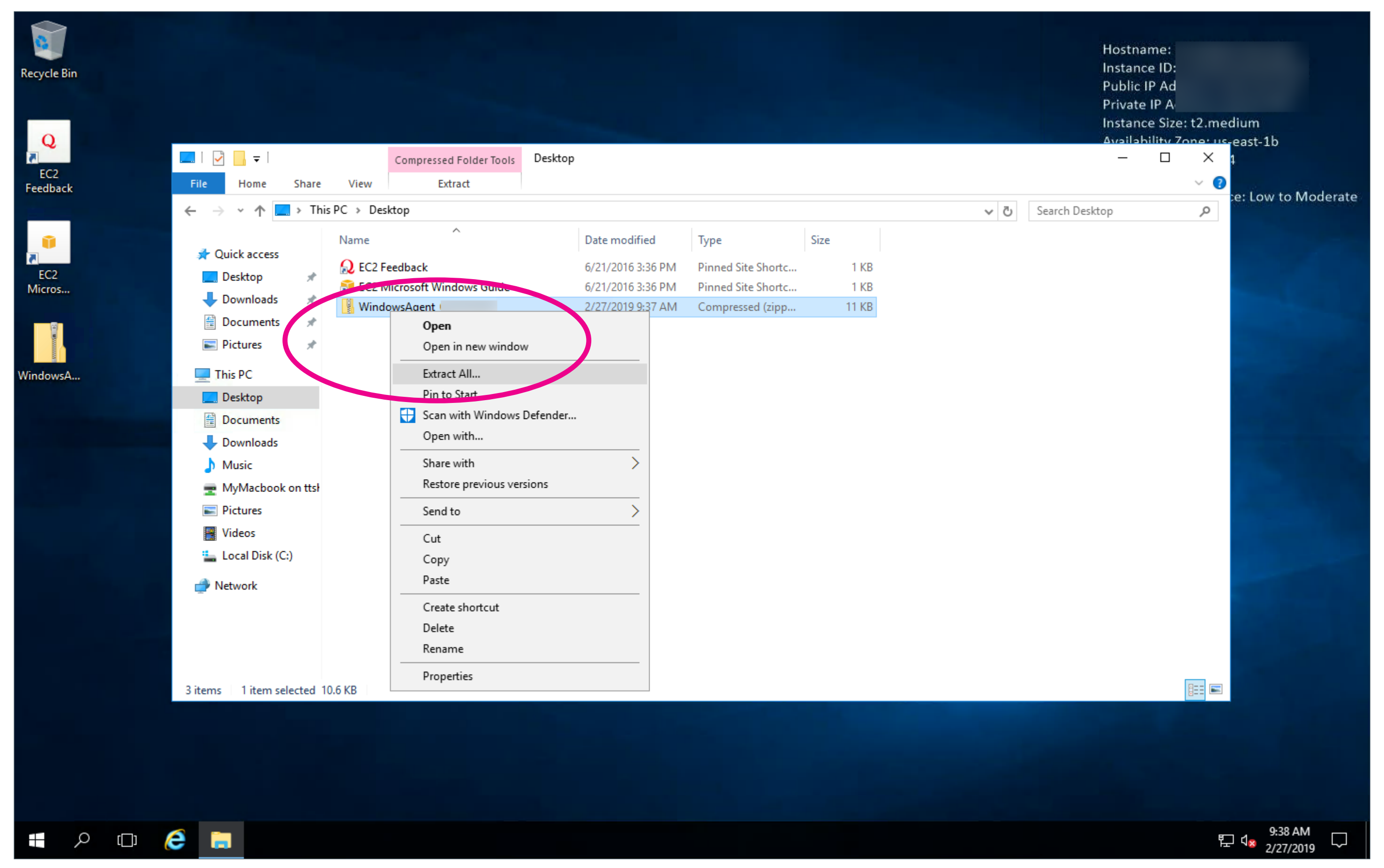

### 解壓縮後會產生一個WindowsAgent的目錄

| Recycle Bin                                                                                                    |                                                                                                    |     |
|----------------------------------------------------------------------------------------------------|----------------------------------------------------------------------------------------------------|-----|
| Q<br>EC2<br>Feedback                                                                                                    | Image: Sector Sector Secto |     |
| ←                                                                                                    | File Home Share View                                                                                                    |     |
| 0                                                                                                    | ← → · ↑ → This PC → Desktop → WindowsAgent_ →                                                                                                    | ~ Ō |
| EC2<br>Micros                                                                                                    | ✔ Quick access     Date modified     Type     Size       ↓ WindowsAgent     2/27/2019 9:38 AM     File folder                                                                                                    |     |
|                                                                                                    | Desktop<br>Downloads<br>Documents                                                                                                    |     |
| WindowsA                                                                                                    | Pictures 🖈                                                                                                    |     |
| and the second second se | Desktop                                                                                                    |     |
| WindowsA                                                                                                    | <ul> <li>Documents</li> <li>Downloads</li> <li>Music</li> <li>MyMacbook on ttsi</li> <li>Pictures</li> <li>Videos</li> <li>Local Disk (C:)</li> <li>Network</li> </ul>                                                                                                    |     |
| 4                                                                                                    | 1 item 1 item selected                                                                                                    |     |
|                                                                                                    |                                                                                                    |     |
| # 🔎 🗆 🬔                                                                                                    |                                                                                                    |     |

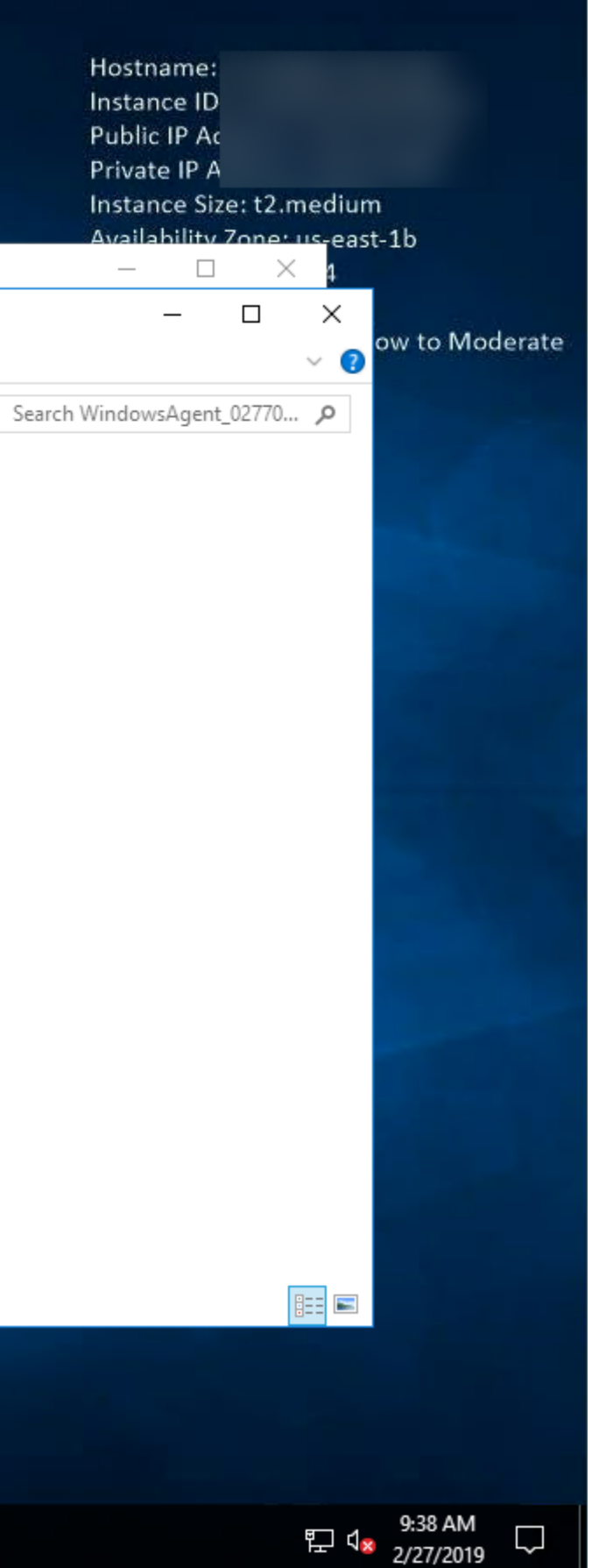

### 請將該目錄複製到C槽根目錄

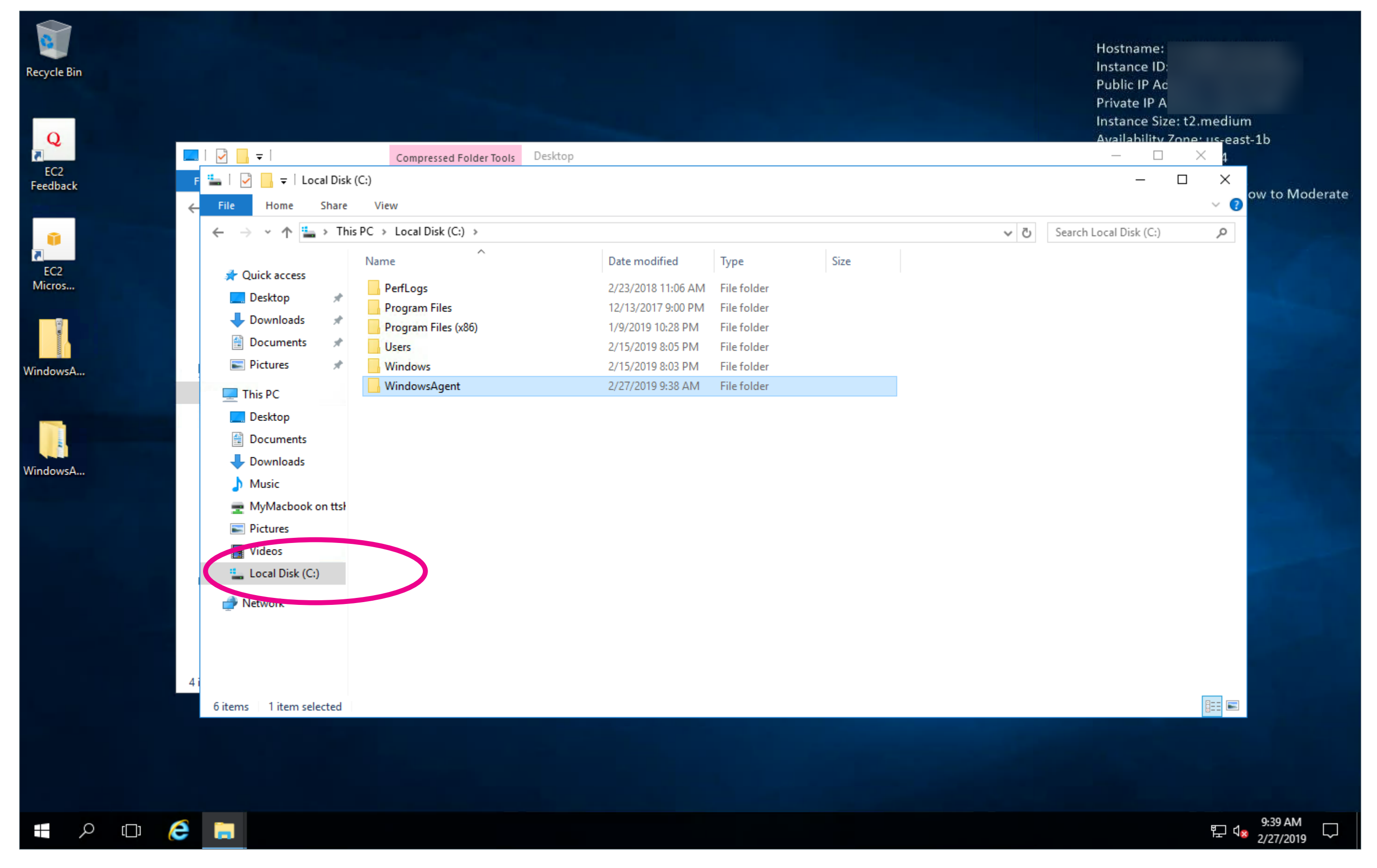

### 請確認WindowsAgent目錄中有4個檔案: Config.ini、INSTAWATCHER.zip、README和setup.ps1

| Recycle Bin          |                                                                                                    |                                                                                 |                                                                                   |                                                                           |                               |      |
|----------------------|----------------------------------------------------------------------------------------------------|---------------------------------------------------------------------------------|-----------------------------------------------------------------------------------|---------------------------------------------------------------------------|-------------------------------|------|
| Q<br>EC2<br>Feedback | [ ] [ ] [ ] =   $F [ ] [ ] =   ] =  $ $F [ ] [ ] [ ] =   ] =   WindowsAgent$ $File Home Share Vie$ $File Home Share Vie$                                                              | Compressed Folder Tools Desktop                                                 |                                                                                   |                                                                           |                               | ~ 61 |
| EC2                  | Documents                                                                                                    |                                                                                 | Date modified                                                                     | Туре                                                                      | Size                          | V U  |
| WindowsA             | <ul> <li>Fictures</li> <li>This PC</li> <li>Desktop</li> <li>Documents</li> <li>Downloads</li> <li>Music</li> <li>MyMacbook on ttsKenMBA</li> <li>Pictures</li> <li>Videos</li> </ul> | <ul> <li>Config</li> <li>INSTAWATCHER</li> <li>README</li> <li>setup</li> </ul> | 2/27/2019 5:37 PM<br>2/27/2019 3:01 PM<br>2/21/2019 10:09 PM<br>2/27/2019 3:01 PM | Configuration sett<br>Compressed (zipp<br>Text Document<br>Windows PowerS | 1 KB<br>11 KB<br>1 KB<br>1 KB |      |
|                      | Local Disk (C:)<br>PerfLogs<br>Program Files<br>Program Files (x86)<br>Users<br>Windows<br>WindowsAgent                                                                               |                                                                                 |                                                                                   |                                                                           |                               |      |
|                      | 4 i<br>4 items                                                                                                    | ~                                                                               |                                                                                   |                                                                           |                               |      |
|                      |                                                                                                    |                                                                                 |                                                                                   |                                                                           |                               |      |
| = A 🗆 🤇              | <b>2</b>                                                                                                    |                                                                                 |                                                                                   |                                                                           |                               |      |

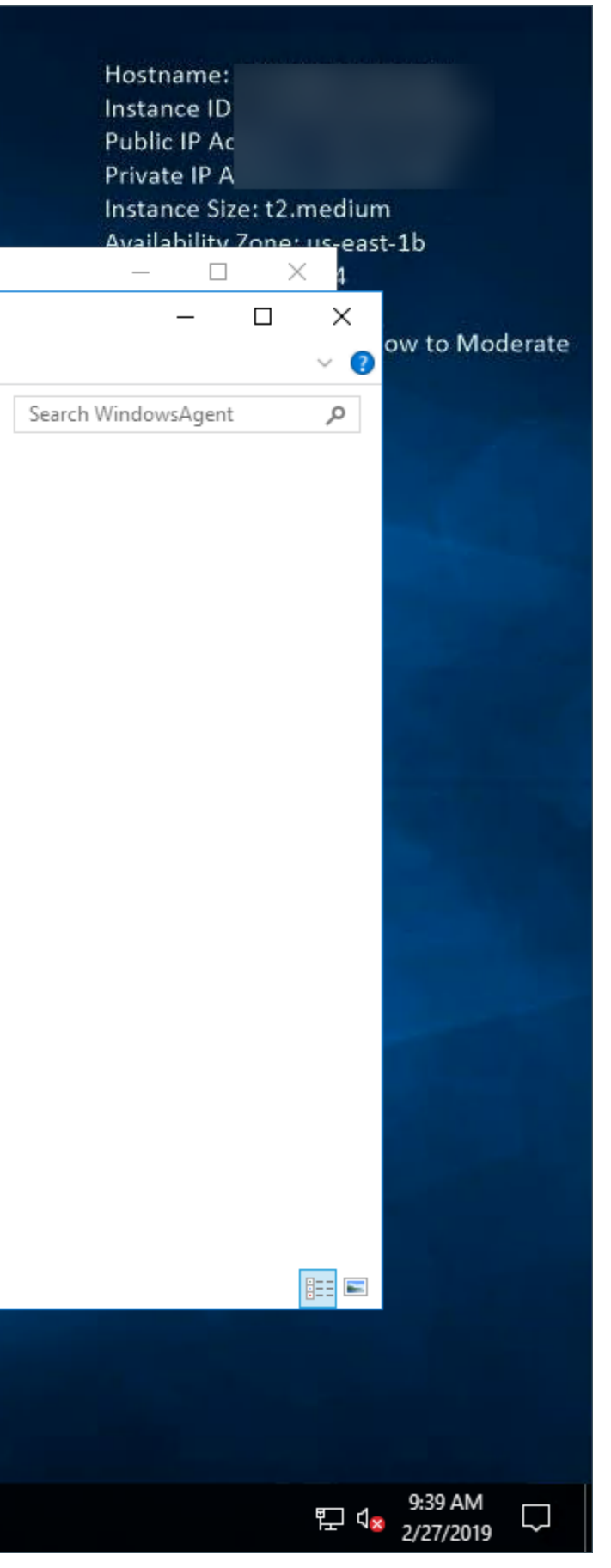

#### 5.完成WindowsAgent目錄的處理之後,接著請搜尋PowerShell,然後使用管理者身份開啟它

| Recycle | Bin<br>sA |                                               |                                                      | Fi                                             | 📝 [<br>le                                                                              | ↓ <del>↓</del>   W<br>Home                                                                                  | /indowsA<br>Share                                                              | gent<br>View                |     |                                           |        |   |    |                          |                                                              |                                                  |                                           |                                               |                     |      |                               |  |  |
|---------|-----------|-----------------------------------------------|------------------------------------------------------|------------------------------------------------|----------------------------------------------------------------------------------------|----------------------------------------------------------------------------------------------------|--------------------------------------------------------------------------------|-----------------------------|-----|-------------------------------------------|--------|---|----|--------------------------|--------------------------------------------------------------|--------------------------------------------------|-------------------------------------------|-----------------------------------------------|---------------------|------|-------------------------------|--|--|
|         | Best      | wind<br>Wind<br>Wind<br>Wind<br>Repla<br>Wind | ndows<br>sktop a<br>ows P<br>ows P<br>ows P<br>ows P | s Powe<br>Powe<br>Powe<br>Powe<br>Powe<br>Powe | erShel<br>Run a<br>Run a<br>Open<br>Unpir<br>Pin to<br>Unins<br>Run a<br>Run l<br>Wind | I<br>s admin<br>s a diff<br>file loc<br>file loc<br>from S<br>taskba<br>tall<br>s Admi<br>SE as A<br>ows Po | nistrato<br>oront a<br>cation<br>Start<br>ar<br>inistrato<br>dminist<br>werShe | or<br>or<br>rator<br>II ISE | Nam | e<br>Config<br>NSTAWA<br>README<br>README | AT HER | ^ | κ. | Dat<br>2/2<br>2/2<br>2/2 | te modif<br>27/2019 5<br>27/2019 3<br>21/2019 1<br>27/2019 3 | ied<br>5:37 PM<br>8:01 PM<br>10:09 PM<br>8:01 PM | Type<br>Config<br>Comp<br>Text D<br>Windo | juration :<br>ressed (z<br>ocument<br>ws Powe | sett<br>tipp<br>erS | Size | 1 KB<br>11 KB<br>1 KB<br>1 KB |  |  |
| ©       | pow       | ershe                                         | 3<br>11                                              | 6                                              |                                                                                        |                                                                                                    | <b>□</b> ¤                                                                     | ţ                           |     |                                           |        |   |    |                          |                                                              |                                                  |                                           |                                               |                     |      |                               |  |  |

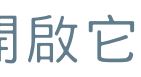

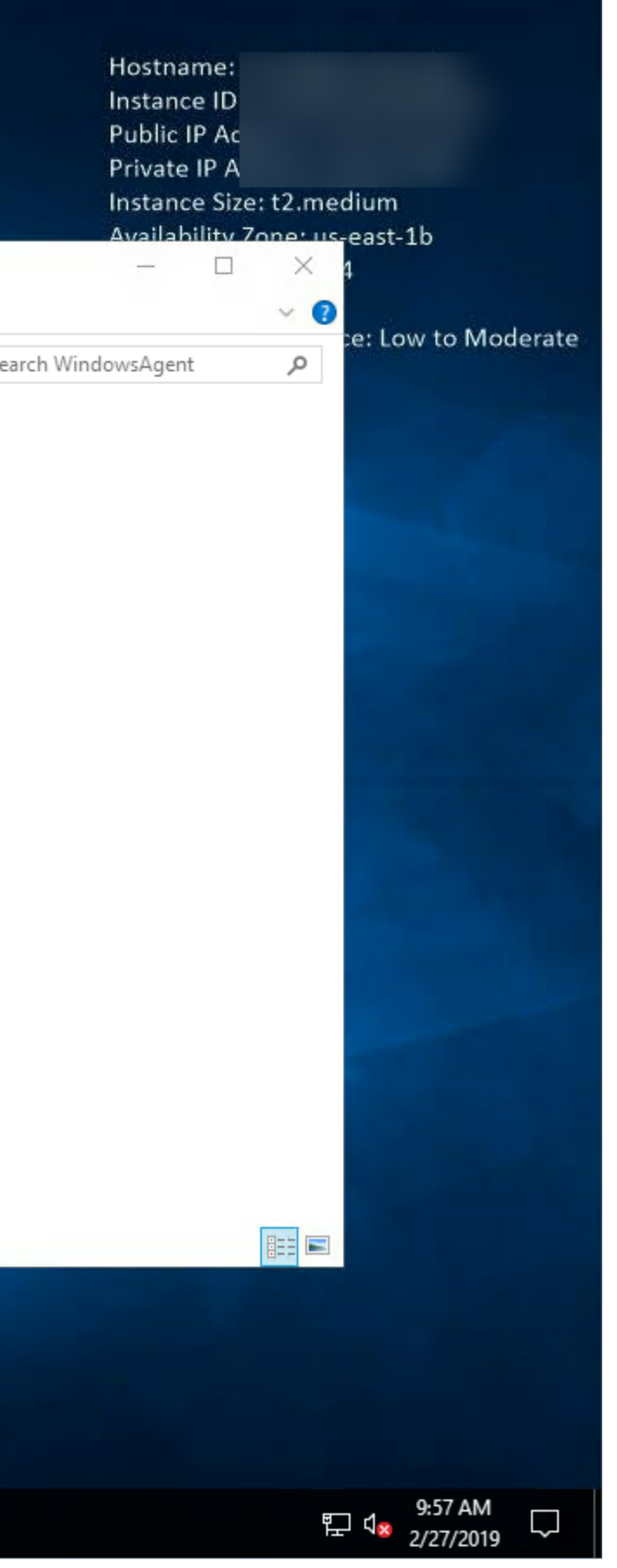

#### 進入Powershell視窗後切換至C:\WindowsAgent目錄,然後執行setup.ps1的安裝程式

| Administration Windows PowerShell                                                    | _ | ×      |          |      |              |          |
|--------------------------------------------------------------------------------------|---|--------|----------|------|--------------|----------|
| Wir ows PowerShell<br>Copyright (C) 2016 Microsoft Corporation. All rights reserved. |   | ^      |          |      |              |          |
| PS C:\Users\Administrator> cd C:\WindowsAgent\<br>S C:\WindowsAgent> .\setup.ps1_    |   |        |          |      |              |          |
|                                                                                      |   |        |          |      |              |          |
|                                                                                      |   |        |          |      |              | <br>     |
|                                                                                      |   |        |          |      |              |          |
|                                                                                      |   |        |          |      |              | <u>م</u> |
|                                                                                      |   |        |          | Size |              | U        |
|                                                                                      |   | i      | ion sett |      | 1 KB         |          |
|                                                                                      |   | e      | d (zipp  |      | 11 KB        |          |
|                                                                                      |   | r<br>D | nent     |      | 1 KB<br>1 KB |          |
|                                                                                      |   |        | 000015   |      | TKD          |          |
|                                                                                      |   |        |          |      |              |          |
|                                                                                      |   |        |          |      |              |          |
|                                                                                      |   |        |          |      |              |          |
|                                                                                      |   |        |          |      |              |          |
|                                                                                      |   |        |          |      |              |          |
|                                                                                      |   |        |          |      |              |          |
|                                                                                      |   |        |          |      |              |          |
| Windows                                                                              |   | ×      |          |      |              |          |
| WindowsAgent                                                                         |   |        |          |      |              |          |
| network 🚽 Network                                                                    |   |        |          |      |              |          |
| 4 i                                                                                  |   |        |          |      |              |          |
| 4 items                                                                              |   |        |          |      |              |          |
|                                                                                      |   |        |          |      |              |          |
|                                                                                      |   |        |          |      |              |          |
|                                                                                      |   |        |          |      |              |          |
| = P 🗆 🤶 🧮 🔼                                                                          |   |        |          |      |              |          |

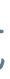

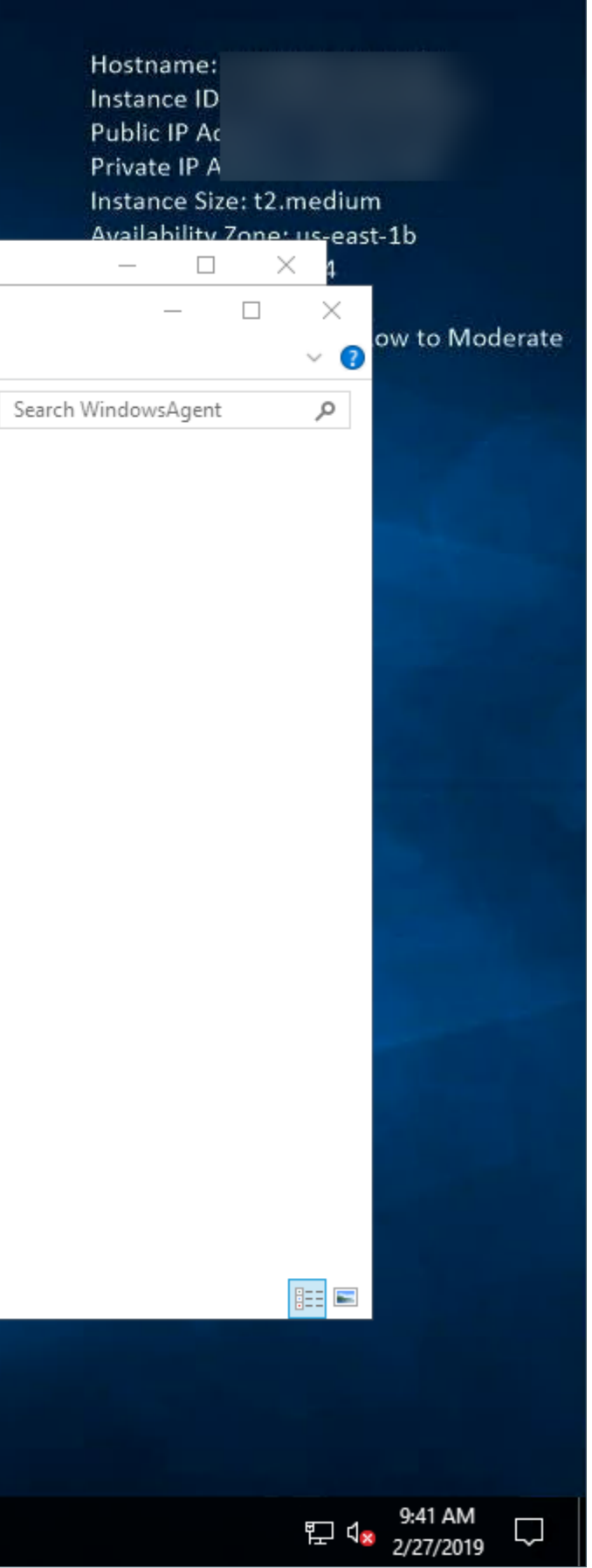

Windows主機的系統裡必須已有安裝PowerShell 3.0以上的版本,並且要能夠連上網際網路(Internet)就可以安裝 Agent,不必特別修改防火牆或SNMP等設定。

請使用系統管理者身份開啟Windows PowerShell的視窗, 然後執行\$PSVersionTable就能查看目前使用的 PowerShell版本。

| 🗾 糸統管理員: Windows PowerShell (x86)                                                                                                    |                                                                                           |
|----------------------------------------------------------------------------------------------------|-------------------------------------------------------------------------------------------|
| Windows PowerShell著作權(C)20                                                                                                    | 013 Microsoft Corporation. 著作權所有,並保留一切權利。                                                 |
| PS C:\Windows\system32> <a href="mailto:system32">\$PSVer</a>                                                                             | sionTable                                                                                 |
| Name                                                                                                    | Value                                                                                     |
| PSVersion<br>WSManStackVersion<br>SerializationVersion<br>CLRVersion<br>BuildVersion<br>PSCompatibleVersions<br>PSRemotingProtocolVersion | 4.0<br>3.0<br>1.1.0.1<br>4.0.30319.42000<br>6.3.9600.19170<br>{1.0, 2.0, 3.0, 4.0}<br>2.2 |
| PS C:\Windows\system32> Get-Ex<br>RemoteSigned<br>PS C:\Windows\system32> <u>Get-Ex</u>                                                   | ecutionPolicy<br>ecutionPolicy -List                                                      |
|                                                                                                    | Scope                                                                                     |
|                                                                                                    | MachinePolicy<br>UserPolicy<br>Process<br>CurrentUser<br>LocalMachine                     |
| PS C:\Windows\system32> _                                                                                                    |                                                                                           |
|                                                                                                    |                                                                                           |
|                                                                                                    |                                                                                           |

若是在首次進行安裝時出現無法安裝的錯誤時,請執行Set-ExecutionPolicy指令後再重新執行setup.ps1: Set-ExecutionPolicy Unrestricted Set-ExecutionPolicy -ExecutionPolicy Unrestricted -Scope CurrentUser (由於Windows 10的PowerShell安全性提升,因此必須將RemoteSigned改為Unrestricted的參數)

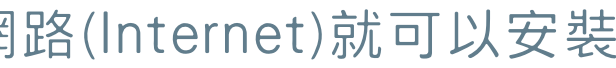

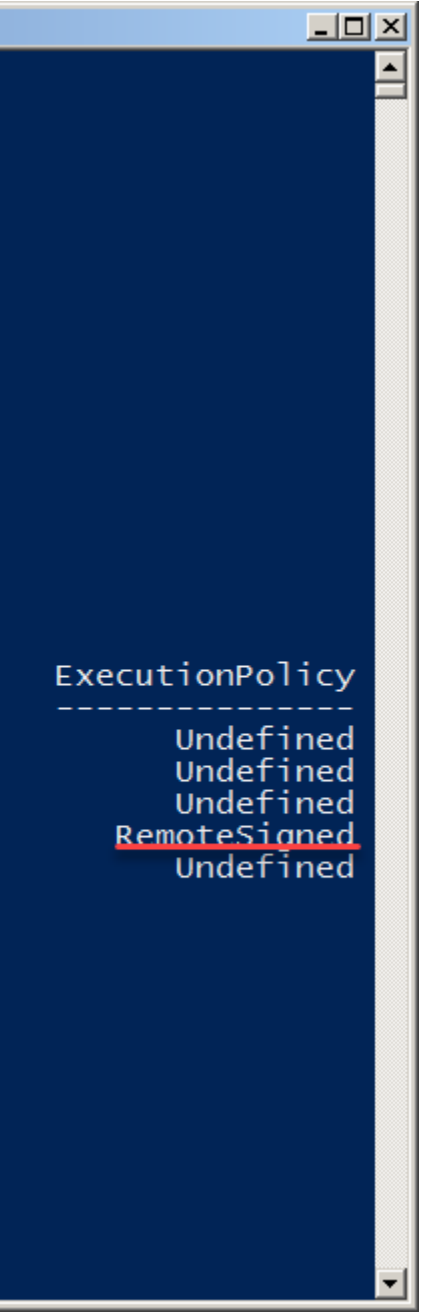

- 13 -

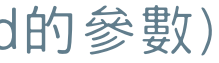

#### 安裝好之後會出現Install OK的訊息

| Administrator: Windows PowerShell                                                                                                    | — | Х |                |              |   |     |
|----------------------------------------------------------------------------------------------------|---|---|----------------|--------------|---|-----|
| Windows PowerShell<br>Copyright (C) 2016 Microsoft Corporation. All rights reserved.                                                                             |   | ^ |                |              |   |     |
| PS C:\Users\Administrator> cd C:\Window_Agent\<br>P5 C:\WindowsAgent> .\setup.ps1<br>Now will install INSTAWATCHER Agent<br>Install OK!<br>25 C:\WindowsAgent> _ |   |   |                |              |   |     |
|                                                                                                    |   |   |                |              |   |     |
|                                                                                                    |   |   |                |              |   |     |
|                                                                                                    |   |   |                |              |   | √ Ū |
|                                                                                                    |   |   | tion sett      | Size         | 2 |     |
|                                                                                                    |   |   | ed (zipp       | 11 KE        | } |     |
|                                                                                                    |   |   | nent<br>PowerS | 1 KE<br>1 KE | } |     |
|                                                                                                    |   |   |                |              |   |     |
|                                                                                                    |   |   |                |              |   |     |
|                                                                                                    |   |   |                |              |   |     |
|                                                                                                    |   |   |                |              |   |     |
|                                                                                                    |   |   |                |              |   |     |
|                                                                                                    |   |   |                |              |   |     |
|                                                                                                    |   |   |                |              |   |     |
| Windows                                                                                                    |   | ~ |                |              |   |     |
| WindowsAgent                                                                                                    |   |   |                |              |   |     |
| Metwork                                                                                                    |   |   |                |              |   |     |
| 4 i<br>4 items                                                                                                    |   |   |                |              |   |     |
|                                                                                                    |   |   |                |              |   |     |
|                                                                                                    |   |   |                |              |   |     |
|                                                                                                    |   |   |                |              |   |     |
|                                                                                                    |   |   |                |              |   |     |

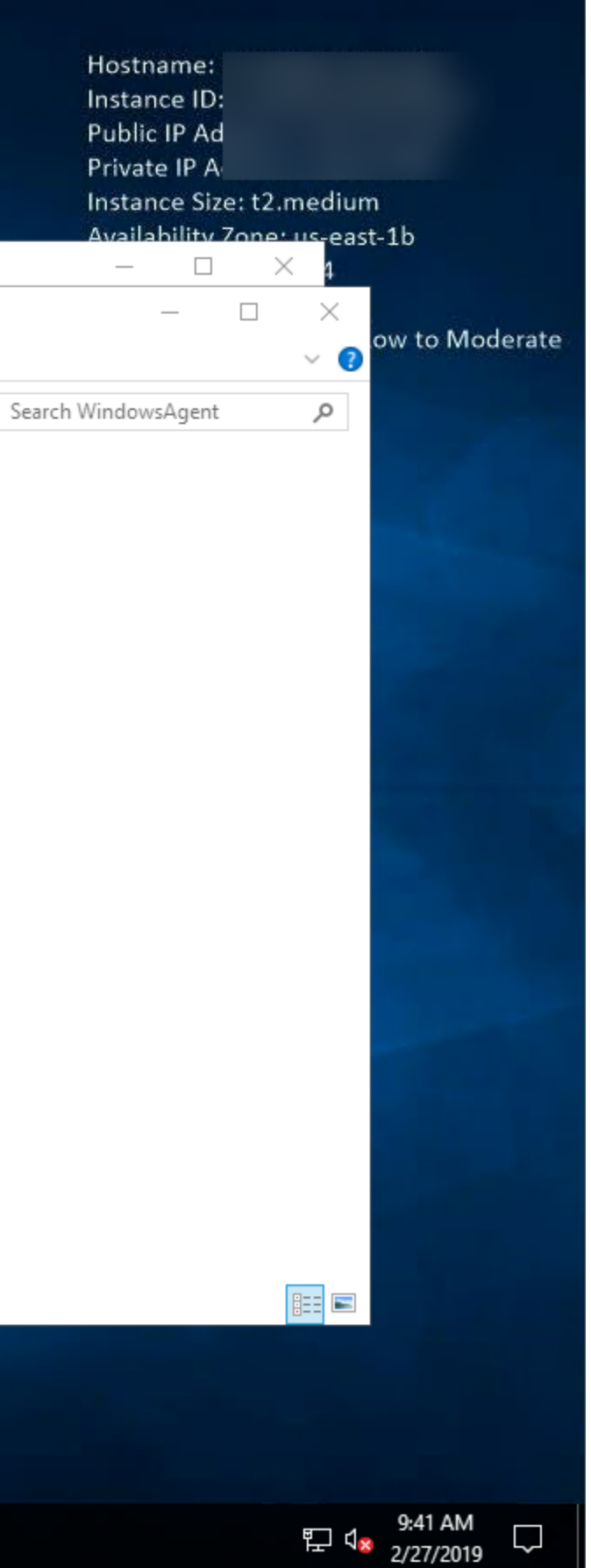

#### 6.使用檔案總管檢查C槽是否有個INSTAWATCHER的目錄

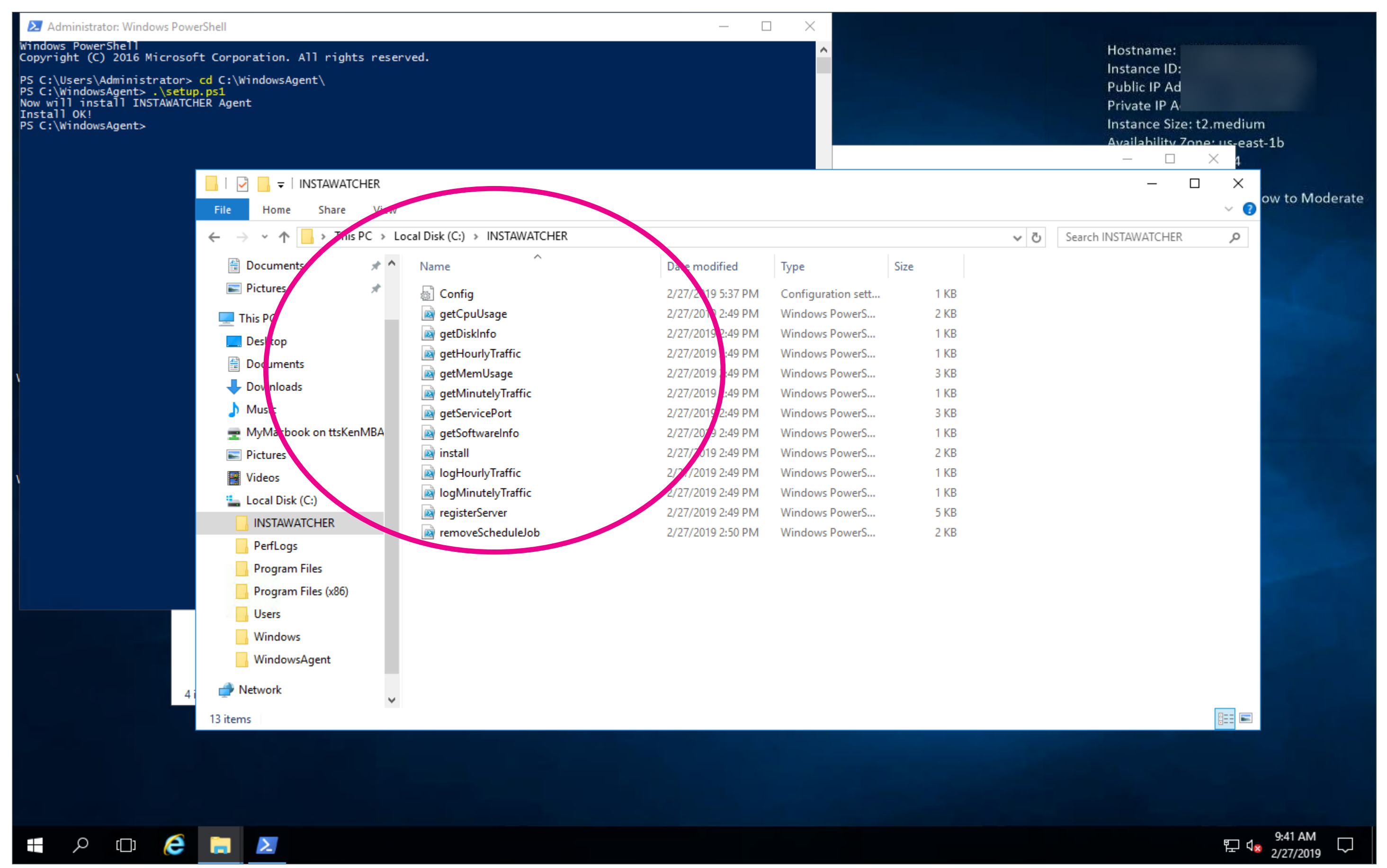

### 7.都沒問題之後請重新開機

| 🚬 Adr                                               | ministrator: Windows PowerShell                                                                               |                                                                                                    |             |              |                |                |                      |                  |     |
|-----------------------------------------------------|----------------------------------------------------------------------------------------------------|----------------------------------------------------------------------------------------------------|-------------|--------------|----------------|----------------|----------------------|------------------|-----|
| Windows<br>Copyrig                                  | ; PowerShell<br>ht (C) 2016 Microsoft Corp                                                                    | poration. All rig                                                                                                    | hts reserve | ed.          |                |                | ^                    |                  |     |
| PS C:\U<br>PS C:\W<br>Now wil<br>Install<br>PS C:\W | Jsers\Administrator> cd C:`<br>/indowsAgent> .\setup.ps1<br>l install INSTAWATCHER Ag<br>OK!<br>/indowsAgent> | \WindowsAgent∖<br>ent                                                                                                    |             |              |                |                |                      |                  |     |
|                                                     |                                                                                                    | 🛃 📙 🚽   INSTAWA                                                                                                    | ATCHER      |              |                |                |                      |                  |     |
|                                                     | File                                                                                                    | Home Share                                                                                                    | e View      |              |                |                |                      |                  |     |
|                                                     |                                                                                                    |                                                                                                    |             |              |                |                |                      |                  | v ē |
| =                                                   | Most used                                                                                                    | Window                                                                                                    | ws Server   |              |                | Date modified  | Type                 | Size             |     |
|                                                     | Snipping Tool                                                                                                 |                                                                                                    |             |              |                | 2/27/2010 5:27 | DM Configuration and | + 1 KD           |     |
|                                                     | Paint                                                                                                    | F                                                                                                    |             | 5            | 2              | 2/27/2019 3:37 | PM Windows Powers    | ц ТКВ<br>С. 2 КВ |     |
|                                                     |                                                                                                    | La construction de la construction de la constructi |             | Windows      | Windows        | 2/27/2019 2:49 | PM Windows PowerS    | S 1 KB           |     |
|                                                     | 🗾 Notepad                                                                                                    | Serve                                                                                                    | r Manager   | PowerShell   | PowerShell ISE | 2/27/2019 2:49 | PM Windows PowerS    | S 1 KB           |     |
|                                                     |                                                                                                    |                                                                                                    |             |              |                | 2/27/2019 2:49 | PM Windows PowerS    | S 3 KB           |     |
|                                                     | A                                                                                                    |                                                                                                    | -           | _            |                | 2/27/2019 2:49 | PM Windows PowerS    | S 1 KB           |     |
|                                                     | Amazon Web Services                                                                                           | · · · ·                                                                                                    |             |              |                | 2/27/2019 2:49 | PM Windows PowerS    | б 3 КВ           |     |
|                                                     | _                                                                                                    | Winde                                                                                                    | ows         |              |                | 2/27/2019 2:49 | PM Windows PowerS    | S 1 KB           |     |
|                                                     | E                                                                                                    | Admi                                                                                                    | nistrativ   | Task Manager | Control Panel  | 2/27/2019 2:49 | PM Windows PowerS    | S 2 KB           |     |
|                                                     | Fc2LaunchSettings                                                                                             |                                                                                                    |             |              |                | 2/27/2019 2:49 | PM Windows PowerS    | S 1 KB           |     |
|                                                     |                                                                                                    |                                                                                                    |             |              | -              | 2/27/2019 2:49 | PM Windows PowerS    | S 1 KB           |     |
|                                                     | S                                                                                                    |                                                                                                    | 3           | O,           |                | 2/27/2019 2:49 | PM Windows PowerS    | S 5 KB           |     |
|                                                     | Search                                                                                                    | Remo<br>Deskt                                                                                                    | ote<br>op   | Event Viewer | File Explorer  | 2/27/2019 2:50 | PM Windows PowerS    | 5 2 KB           |     |
|                                                     | Server Manager                                                                                                |                                                                                                    |             |              |                |                |                      |                  |     |
|                                                     |                                                                                                    |                                                                                                    |             |              |                |                |                      |                  |     |
|                                                     | Settings                                                                                                    |                                                                                                    |             |              |                |                |                      |                  |     |
|                                                     | W                                                                                                    |                                                                                                    |             |              |                |                |                      |                  |     |
| Disconn                                             | ect                                                                                                    | ~                                                                                                    |             |              |                |                |                      |                  |     |
| Shutan                                              |                                                                                                    | s ~                                                                                                    |             |              |                |                |                      |                  |     |
|                                                     |                                                                                                    |                                                                                                    |             |              |                |                |                      | فحصوصها تتشاتقن  |     |
| Restart                                             |                                                                                                    | ~                                                                                                    |             |              |                |                |                      |                  |     |
| Ċ                                                   | Vindows PowerShell                                                                                            | ~                                                                                                    |             |              |                |                |                      |                  |     |
|                                                     | Windows System                                                                                                | ~                                                                                                    |             |              |                |                |                      |                  |     |
|                                                     | 🗩 🖸 🤶 📄                                                                                                    | $\boldsymbol{\Sigma}$                                                                                                    |             |              |                |                |                      |                  |     |

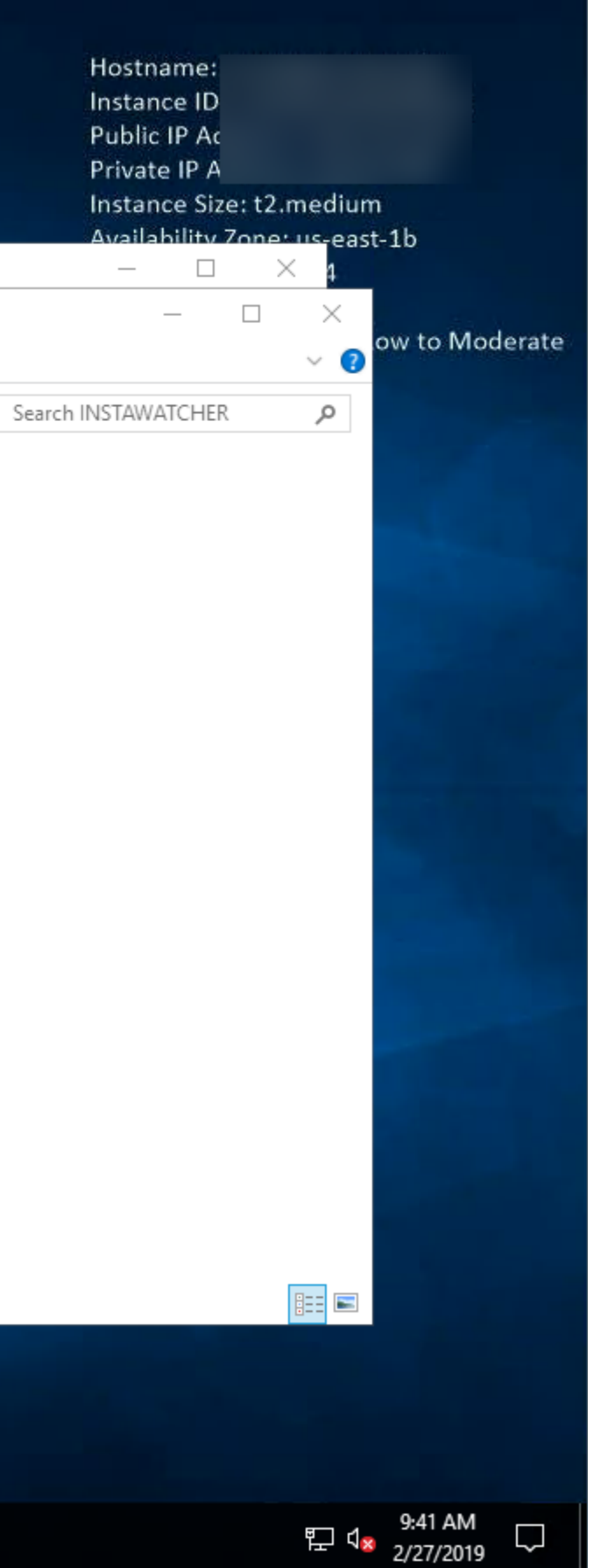

8.之後您就可以在INSTAWATCHER用戶端軟體查看該伺服器的運作狀況。

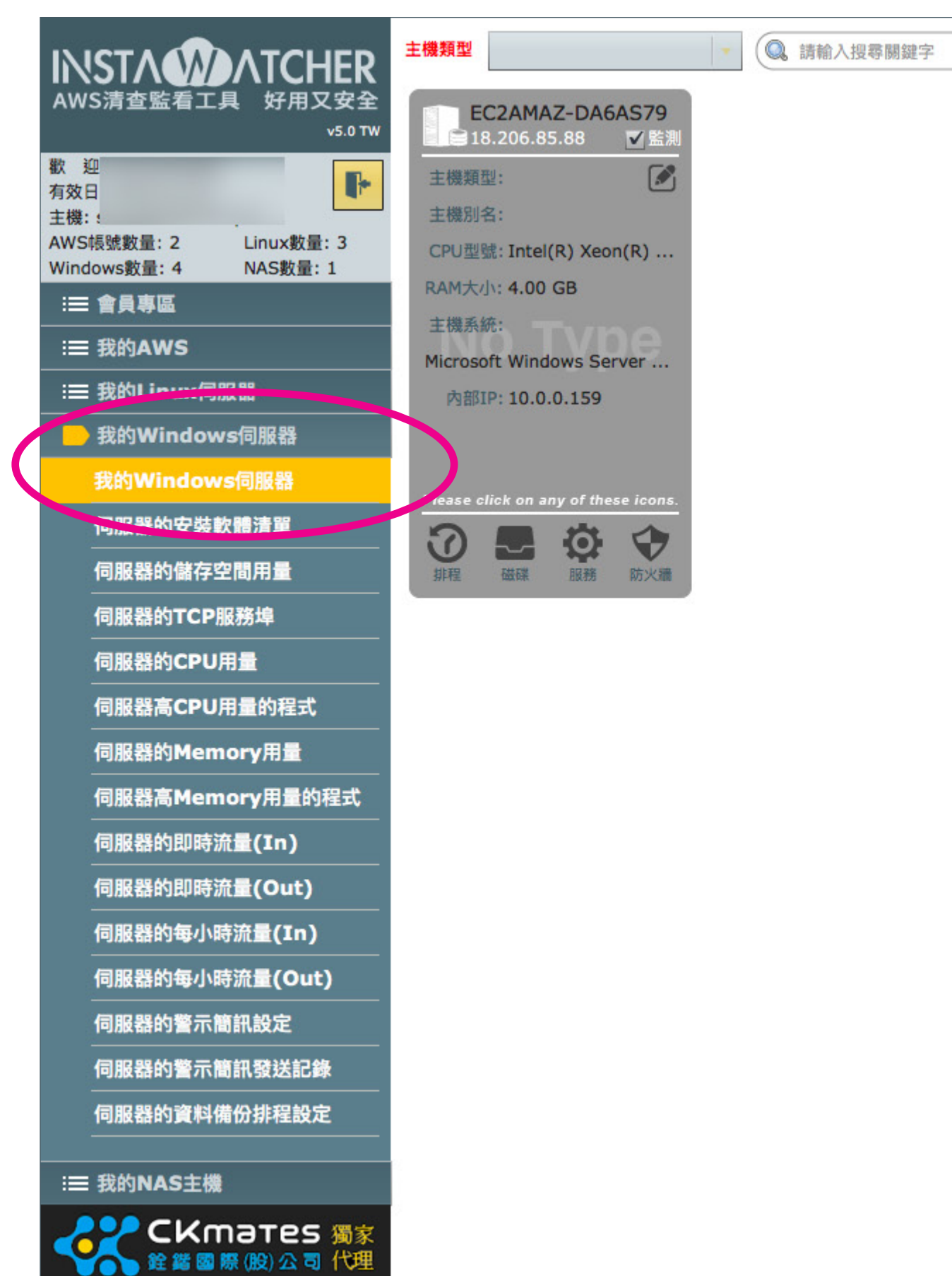

| ■ 資料 | 山圖表 |
|------|-----|
|      |     |
|      |     |
|      |     |
|      |     |
|      |     |
|      |     |
|      |     |
|      |     |
|      |     |
|      |     |
|      |     |
|      |     |
|      |     |
|      |     |
|      |     |
|      |     |
|      |     |
|      |     |
|      |     |
|      |     |
|      |     |
|      |     |
|      |     |
|      |     |

# NSTADATCHER AWS清查監看工具 好用又安全

## 常見問答參考網址 https://instawatcher.pro/faq/

- 18 -